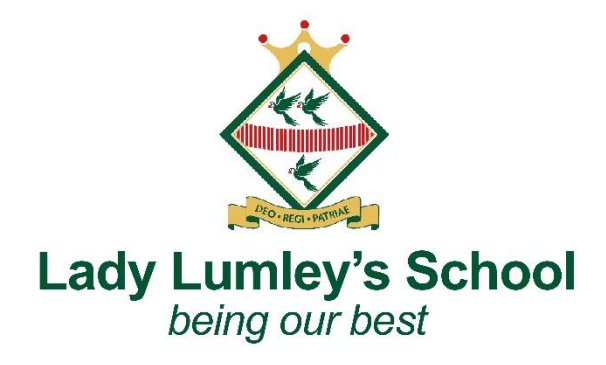

Dear families,

## Year 8 Parent and Student Consultation Evening – Thursday 1<sup>st</sup> February

I would like to invite you to attend our Parents 'and Student Consultation Evening on Thursday 1<sup>st</sup> February 4pm to 8pm. This is an important evening and provides you with an opportunity to discuss the progress of your child with their teachers.

Appointments can be made from **Thursday 18<sup>th</sup> January at 6pm** and will **close on Wednesday 31<sup>st</sup> January at 4pm**. Should you wish to make any changes after this date please contact the school office. Appointments will be 5 minutes long. Your appointment will start at the allocated time and a timer will start at this time and end after 5 minutes. Appointments are allocated on a first come basis. If you are unable to make an appointment with a teacher you would like to speak to, please email myself or the school office who will be able to rearrange for them to call you at another time.

Miss Robinson the school SENCO is available for appointments, please be mindful when you are making your appointments automatically that Miss Robinson's appointments are for those students who work with the Learning Support Team. Ms Gilbert, the Pastoral Officer for Year 8 is also available for appointments. I would like to take the opportunity to remind families that Ms Gilbert is available via email or phone call for any concerns or issues you would like to raise at any time.

Please visit <u>https://ladylumleys.schoolcloud.co.uk</u>\_to book your appointments. The system uses the registered email address of the priority one contact we have at school. If you have changed your email address or want to ensure we have your correct details, please get in touch with the school office before the appointment bookings open to ensure you are able to successfully log in to the system.

I have attached a parents' guide on how to use School Cloud to book virtual appointments with your child's teachers. I have also attached a link to the video guide below;

https://support.parentseveningsystem.co.uk/article/801-video-parents-how-to-attendappointments-over-video-call

Yours sincerely Sarah Thompson

Headteacher: Ms C. Foden

Email: admin@ll.coastandvale.academy • Telephone: 01751 472846 • www.ladylumleys.coastandvale.academy Swainsea Lane, Pickering, North Yorkshire, YO18 8NG

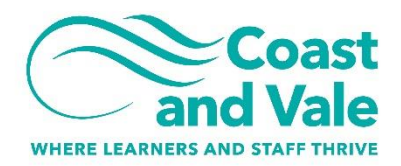

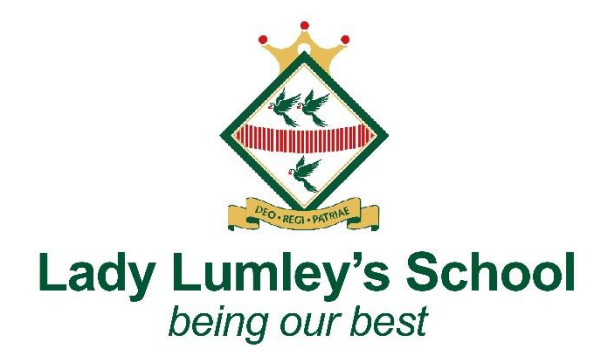

## Parents' Guide for Booking Appointments

Browse to <a href="https://ladylumleys.schoolcloud.co.uk/">https://ladylumleys.schoolcloud.co.uk/</a>

| resources to an even investigation of parameter evening counting y arcsine, apparentiation and is a sink from the sink from the | <i>Step 1: Login</i><br>Fill out the details on the page then click the <i>Log In</i> button.<br>A confirmation of your appointments will be sent to the email address<br>you provide.                                                                                                    |
|----------------------------------------------------------------------------------------------------|----------------------------------------------------------------------------------------------------|
| Parents' Evening         This parents' evening is an opportunity to meet your child's transher. Please enter the ackool via the main entrance and sign in at reception.         Clock a date to continue:         Thursday, 16th March Open for bookings         Open for bookings         Open for bookings         Open for bookings         Open for bookings                                                                                                    | <i>Step 2: Select Parents' Evening</i><br>Click on the date you wish to book.<br>Unable to make all of the dates listed? Click <i>I'm unable to attend</i> .                                                                                                    |
| Choose Teachers If there is a teacher you do not wish to see, please untick them before you continue. Ben Abbot  Mr J Brown SENCO Mrs A Wheeler Class 11A Continue to Book Appointments                                                                                                    | <i>Step 3: Choose Teachers</i><br>Select the teachers you'd like to book appointments with. A green tick<br>indicates they're selected. To de-select, click on their name.                                                                                                    |
| Mr J Brown<br>SENCO (A2)<br>Ben     Miss B Patel<br>Class 10E (H3)<br>Andrew     Mrs A Wheeler<br>Class 11A (L1)<br>Ben       16:30 <ul> <li>16:30</li> <li>16:30</li> <li>+</li> <li>17:00</li> </ul>                                                                                                    | Step 4: Book Appointments<br>Click any of the green cells to make an appointment. Blue cells signify<br>where you already have an appointment. Grey cells are unavailable.<br>To change an appointment, delete the original by hovering over the<br>blue box and clicking <i>Delete</i> . Then choose an alternate time.<br>You can optionally leave a message for the teacher to say what you'd<br>like to discuss, or raise anything beforehand.<br>Once you're finished booking all appointments, at the top of the page<br>in the alert box, press <i>click here</i> to finish the booking process. |

Email: admin@ll.coastandvale.academy • Telephone: 01751 472846 • www.ladylumleys.coastandvale.academy Swainsea Lane, Pickering, North Yorkshire, YO18 8NG

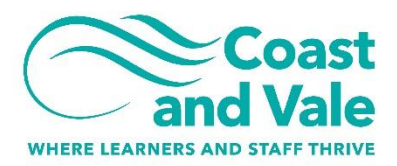

Headteacher: Ms C. Foden

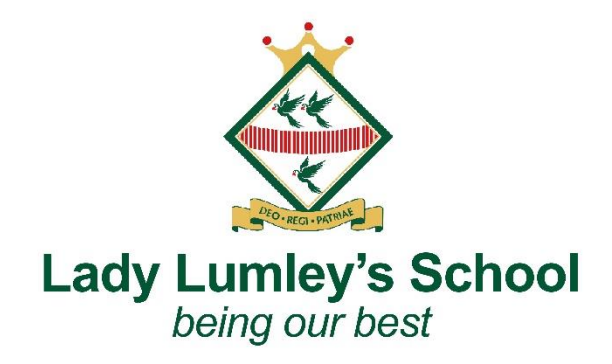

| term .                                                                                                    | -                                  |                                                                                                    |         |             | essleg, 13th April 0 |  |
|----------------------------------------------------------------------------------------------------|------------------------------------|----------------------------------------------------------------------------------------------------|---------|-------------|----------------------|--|
|                                                                                                    | e                                  | /                                                                                                    |         |             |                      |  |
| Dia ana amin'ny fisiana amin'ny fisiana amin'n | This parents as<br>argue for the M | This parents' evening is for pupille in year 11. Please enter the actival via the main antiance and follow the<br>argues for the Main Yeal where this evening in turing please. Puring is available in the near softwar car part, |         |             |                      |  |
|                                                                                                    |                                    | Teacher                                                                                                    | Statest | Bulgert     | Room                 |  |
|                                                                                                    | 15:00                              | Alt J Brown                                                                                                    | Ret     | MAGE        | AL                   |  |
|                                                                                                    | 15.10                              | Ak 2 Sector                                                                                                    | Rei .   | tripon      |                      |  |
|                                                                                                    | 1918                               | Mr.J. Sinclar                                                                                                    | Ardree  | tran        |                      |  |
|                                                                                                    | 19.20                              | Mrs.Jacobs                                                                                                    | 841     | manay       | -                    |  |
|                                                                                                    | 15.25                              | Mas filleton                                                                                                    | Andres  | Methematics | 10                   |  |
| discussion in the second second second second second second second second second second second second second s                                                                                                    | 15.90                              | Also J Poster                                                                                                    | Access. | ficience.   | 10 C                 |  |
|                                                                                                    |                                    |                                                                                                    |         |             |                      |  |

## Step 5: Finished

All your bookings now appear on the My Bookings page. An email confirmation has been sent and you can also print appointments by pressing *Print*. Click *Subscribe to Calendar* to add these and any future bookings to your calendar. To change your appointments, click on *Amend Bookings*.

Email: admin@ll.coastandvale.academy • Telephone: 01751 472846 • www.ladylumleys.coastandvale.academy Swainsea Lane, Pickering, North Yorkshire, YO18 8NG

Part of Coast and Vale Learning Trust. Registered office: Fieldstead Crescent, Newby, Scarborough, North Yorkshire YO12 6TH. Registered in England No. 10265276

Headteacher: Ms C. Foden